# パスワード等初期化・再発行

ログインパスワードの再発行

ログインパスワードを忘れた場合、ログインパスワードの再発行を行うことができます。

手順1 山梨中央銀行ホームページにアクセス

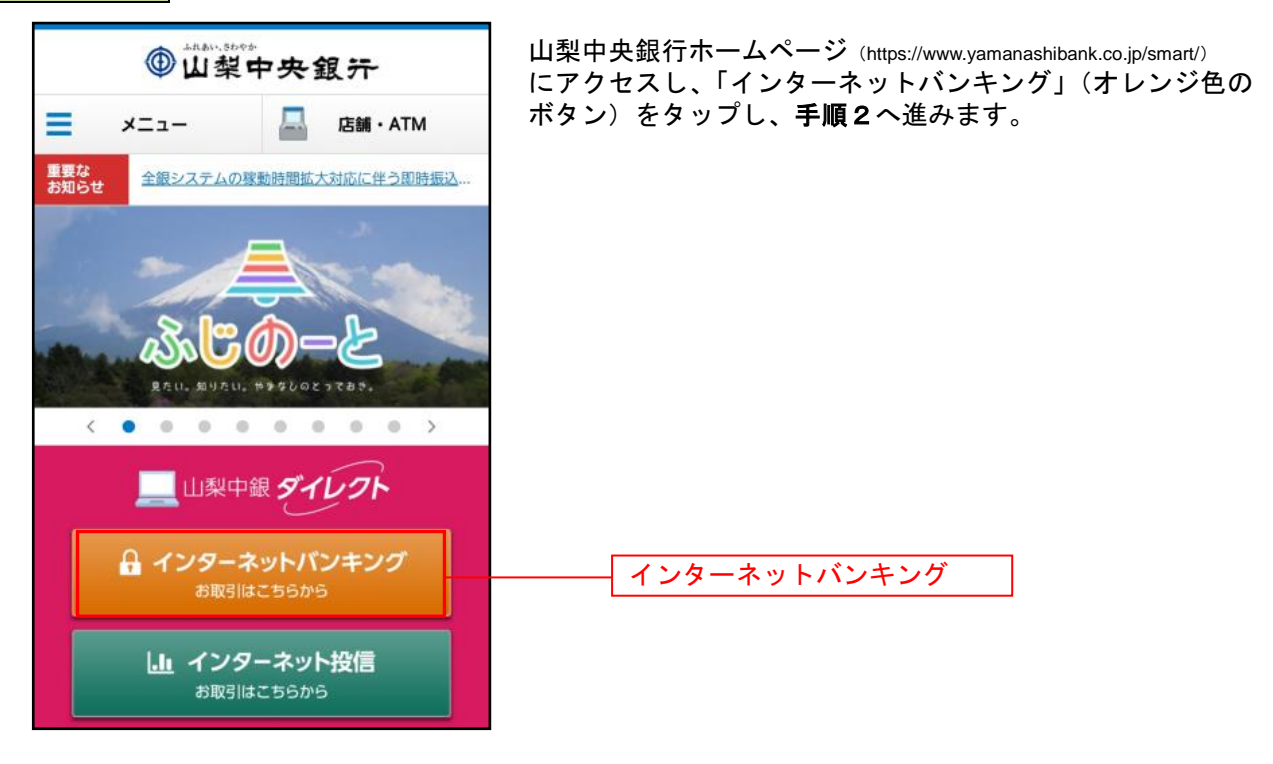

| 手順2 ログイン画面にアクセス                                                                                                    |                                                        |
|----------------------------------------------------------------------------------------------------|--------------------------------------------------------|
| ログイン                                                                                                    | ログイン画面が表示されます。<br>「ログインパスワードをお忘れの方」をタップして手順3へ<br>***** |
| ログインID<br>(半角英数字6~12桁)                                                                                                    | 進みまり。                                                  |
| または<br>支店番号 <u>支店一覧</u><br>(半角数字3析)                                                                                                    |                                                        |
| 科目<br>普通<br>口座番号<br>(半9数字7桁)                                                                                                    |                                                        |
| ※口座斎号が123の場合、0000123と入力してください。                                                                                                    |                                                        |
| ログインパスワード<br>(半角英数字6~12桁)                                                                                                    | ログインパスワードをお忘れの方                                        |
| ワンタイムパスワード<br>ログイン                                                                                                    |                                                        |
|                                                                                                    |                                                        |
| <ul> <li>&lt;ご注意&gt;</li> <li>ごれから後の操作につきましては、ブラウザの「戻る」ボ<br/>タンや「x」(閉じる)ボタンをご使用にならないでください。</li> <li>各画面の操作ボタンにしたがってご利用ください。</li> </ul> |                                                        |
| 初めてログインされる方はこちら                                                                                                    |                                                        |
| 初回利用登録                                                                                                    |                                                        |
| ○一問一答の合言葉による認証機能のお知らせ<br>パソコンやスマートフォンを利用して初めてログインした際に、<br>「追加認証登録画面」が表示され、3つの質問に対する答え(一<br>問一答の合言葉)を設定していただく必要があります。                   |                                                        |
| <ul> <li>スマートフォンでのご利用について<br/>スマートフォンを機種変更される場合は、事前にワンタイムパス<br/>ワードの解除が必要となりますのでご留意ください。その他のご<br/>留意事項は<u>こちら</u>をご覧ください。</li> </ul>   |                                                        |
| 画面ID:SLI001                                                                                                    |                                                        |

----

-----

## 手順3 お客さま情報の入力

....

| パスワード等初期化・再発行(契約者認証)                                                  | パスワード等初期化・再発行(契約者認証)画面が表示され                                   |
|-----------------------------------------------------------------------|---------------------------------------------------------------|
| 契約當際正 契約當種認 內的確認 完了                                                   | 「ます。」<br>「お名前」「佐年日日」「銀行民山雲託米丹」「メールアド」                         |
| ご本人情報、代表口座情報を入力のうえ、「確認面面へ」ボタンを<br>押してください。                            | 「の石前」、「エキガロ」、「載り油田電話番号」、「メールアトレス」、「代表口座情報」を入力のうえ、「確認画面へ」をタップ」 |
| ■お申込みには、以下のいずれかの本人認証が必要となります。<br>・ワンタイムパスワードによる本人認証<br>・届出電話番号による本人認証 | 1、ご利用でないお客さまは手順4-2へ進みます。                                      |
| お申込種別                                                                 |                                                               |
| 「ログインパスワード」再発行                                                        |                                                               |
| ご本人情報                                                                 |                                                               |
| [ <b>必須</b> ] お名前                                                     |                                                               |
| (全角カタカナ)                                                              |                                                               |
| (例) データ<br>(性)                                                        |                                                               |
|                                                                       |                                                               |
| (例) タロウ<br>名                                                          |                                                               |
|                                                                       |                                                               |
| [必續] 生年月日                                                             |                                                               |
| (半角数字)                                                                |                                                               |
| 西暦                                                                    |                                                               |
| [必須] 銀行届出電話番号                                                         |                                                               |
| (半角数字)                                                                | 相行民山電祥委县                                                      |
|                                                                       |                                                               |
| (半角英数字記号)                                                             |                                                               |
| メールアドレスを入力してください                                                      |                                                               |
|                                                                       |                                                               |
| [必須] メールアドレス (確認用)                                                    |                                                               |
| (半角英数字記号)<br>歴初のため東京 カレアイださい                                          |                                                               |
|                                                                       |                                                               |
|                                                                       |                                                               |
| │代表口座信報<br>※代表口座:山梨中銀ダイレクトのご契約口座として、ご登録いた<br>だいたメイン口座                 |                                                               |
| [必須] 支店番号                                                             |                                                               |
| (半角数字3桁)                                                              |                                                               |
|                                                                       | (A) 古 中 市 桂 邦                                                 |
|                                                                       |                                                               |
| [10384] 전문<br>현고프                                                     |                                                               |
| □ /==<br>【必須】 □ 座番号                                                   |                                                               |
| (半角数字7桁)                                                              |                                                               |
|                                                                       |                                                               |
| ※口座番号が123の場合、0000123と入力してください。                                        |                                                               |
|                                                                       | 確認画面へ                                                         |
| 推設画面へ                                                                 |                                                               |
| 申込を中止する                                                               |                                                               |
| 画面ID:SIM015                                                           |                                                               |

.....

.....

\_.\_...

## 手順4-1 ワンタイムパスワードの入力

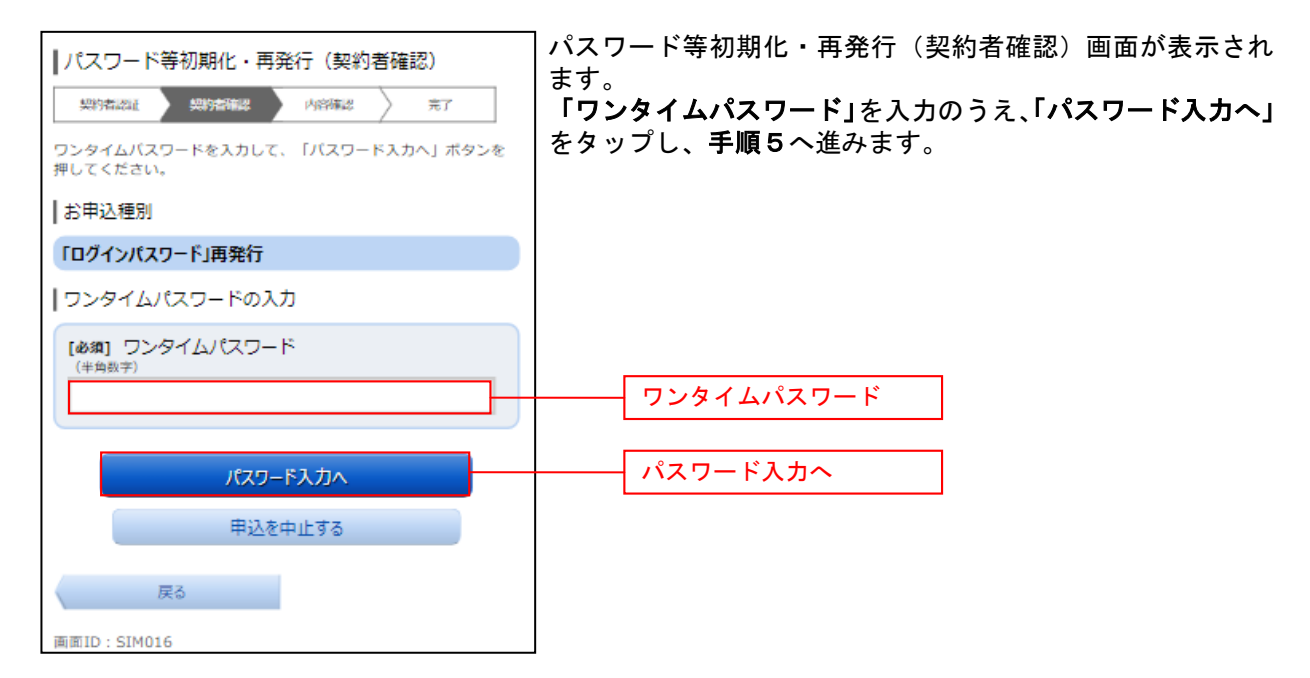

#### 手順4-2 ワンタイムパスワードの入力

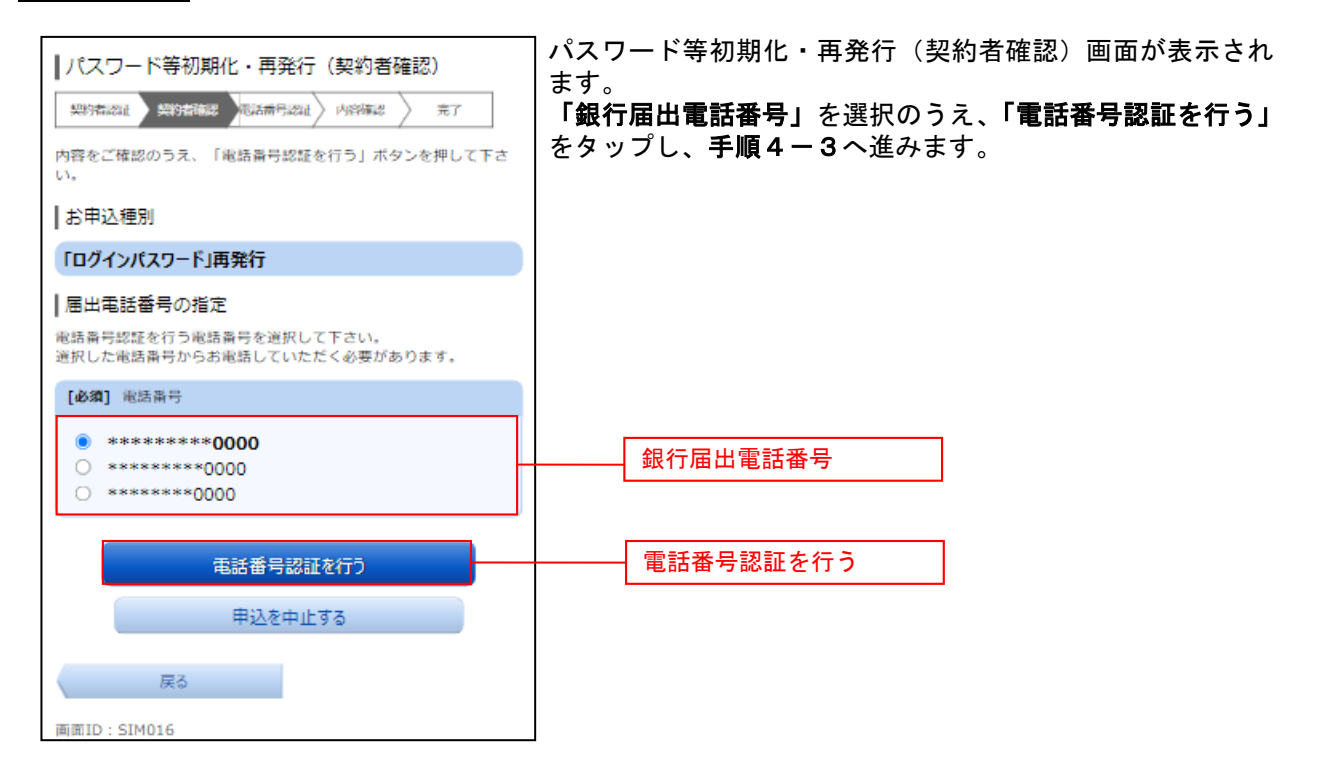

## 手順4-3 届出電話番号による認証

| ┃パスワード等初期化・再発行(電話番号認証)                                                                                                    | パスワード等初期化・再発行(電話番号認証)画面が表示さ              |
|----------------------------------------------------------------------------------------------------|------------------------------------------|
| 契約者認識 》契約者傳認 和話曲對認識 內容補認 一 完了                                                                                                    | れより。<br>  表示された <b>「認証先電話番号」</b> に発信します。 |
| ┃お申込種別                                                                                                    | 発信が確認されましたら、画面が自動的に遷移しますので手              |
| 「ログインパスワード」再発行                                                                                                    | 順5へ進みまり。                                 |
| 【電話番号認証<br>電話番号での認証を行います。届出電話番号から、120秒以内に認証<br>先電話番号認証完了後、自動的に次面面へ遮移しますが、自動遮移し<br>ない場合は、「バスワード入力へ」ボタンを押して下さい。                                                                                                    |                                          |
| 発信元                                                                                                    |                                          |
| 届出宅结备号 ********0000                                                                                                    |                                          |
| 発信先                                                                                                    |                                          |
| 認証先電話齋号(通話料無料) 0120000000                                                                                                    | 認証先電話番号                                  |
| <ul> <li>▶ 注意</li> <li>▲画面が表示されてから120秒以内に、お電話下さい。</li> <li>電話番号が非通知設定になっている場合は認証できません。</li> <li>呼出音がならない場合は、再度お電話下さい。</li> <li>電話番号のあかけ間違いがないようにご注意下さい。</li> <li>2~3コール後、自動で電話が切れ、認証完了します。アナウンスは流れません。</li> <li>&lt;スマートフォンをご利用の方へ&gt;</li> <li>通話が終了しても電話アブリケーションが自動で終了しない場合は、ダイヤルキャンセルボタンを押してブラウザに戻って下さい。</li> </ul> |                                          |
| パスワード入力へ                                                                                                    |                                          |
| 甲込を中止する                                                                                                    |                                          |
| 戻る                                                                                                    |                                          |

\_\_\_\_\_

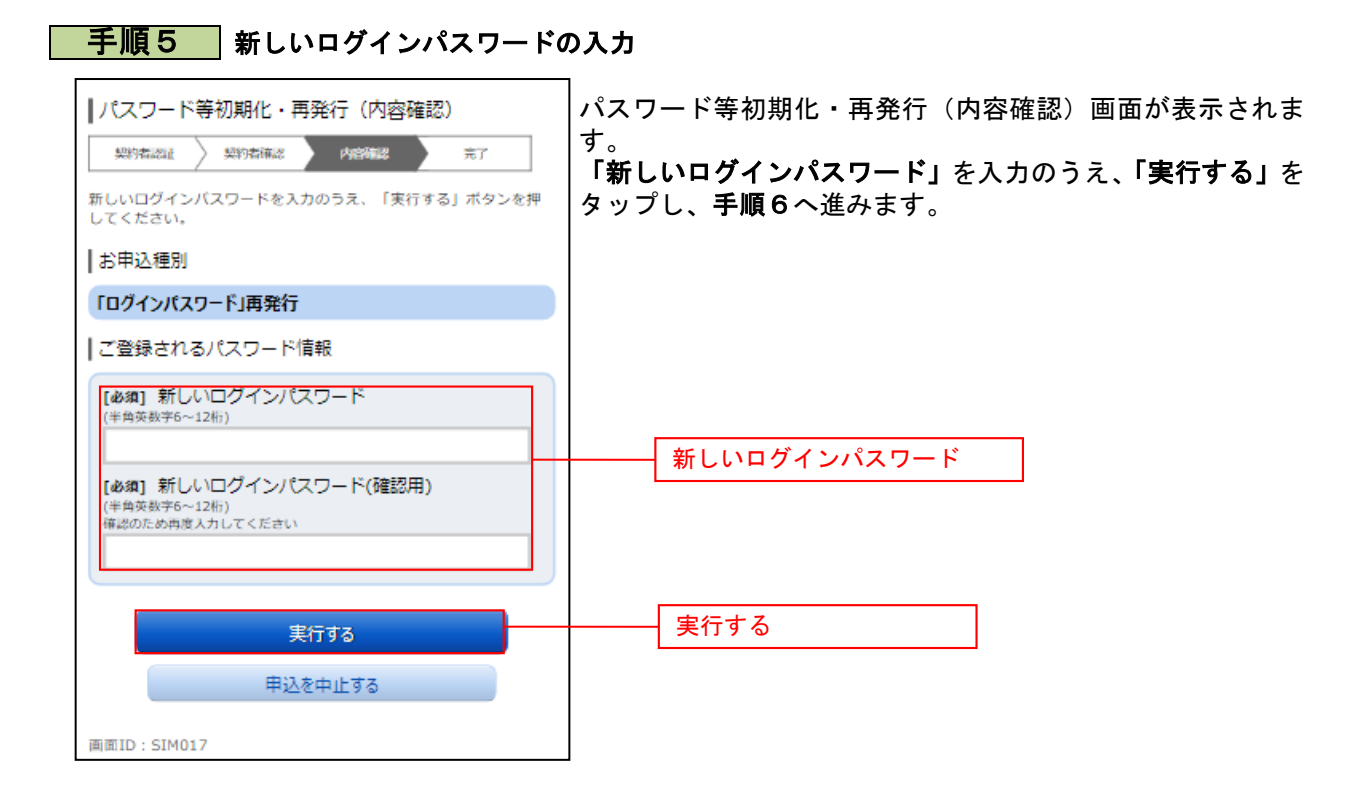

#### 手順6 ログインパスワード再発行完了

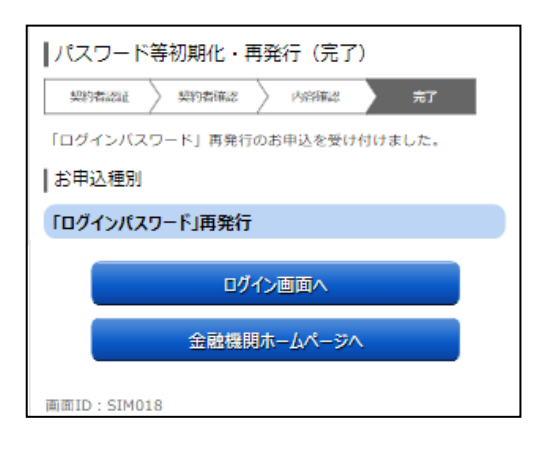

パスワード等初期化・再発行(完了)画面が表示され、ログ インパスワード再発行が完了となります。